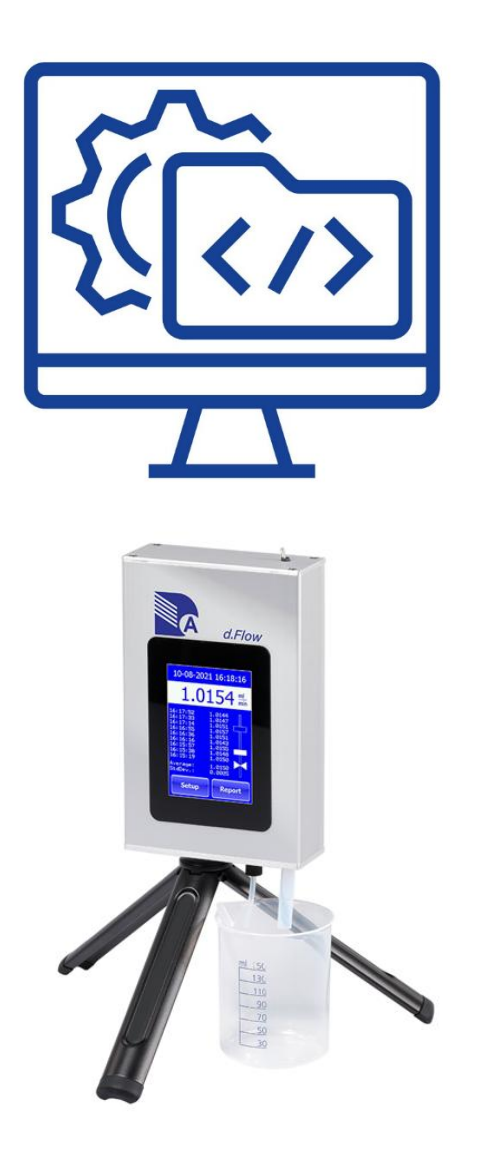

# **DURATEC d.Flow Reader Software**

Bedienungsanleitung

Version 1.0

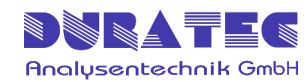

# Inhalt

| 1 | Sp  | ezifi  | kationen                                  | .1 |
|---|-----|--------|-------------------------------------------|----|
| 2 | Sy  | rstem  | nbeschreibung                             | .1 |
| 3 | Int | oetrie | ebnahme                                   | .2 |
|   | 3.1 | Ins    | tallation der Gerätetreiber und Programme | .2 |
|   | 3.2 | Ins    | tallation des Datenkabels                 | .2 |
| 4 | Be  | edien  | ung                                       | .3 |
|   | 4.1 | Pri    | nt Mode Flowmeter einstellen              | .3 |
|   | 4.2 | Üb     | ertragen von gespeicherten Reports        | .4 |
|   | 4.3 | Aut    | fzeichnen von Reports                     | .5 |
|   | 4.3 | 3.1    | Report Settings                           | .5 |
|   | 4.3 | 3.2    | Aufzeichnung des Reports starten          | .6 |
|   | 4.4 | Re     | eports speichern / drucken / öffnen       | .7 |
|   |     |        |                                           |    |

# 1 Spezifikationen

P/N: 792625-06

Lieferumfang: d.Flow Reader Software (auf USB Stick), inkl. Anschlusskabel (mit Dongle-Funktion) USB nach RS232 (Länge 2m)

Voraussetzungen: Windows 7 und höher, 2GB RAM, USB Port

# 2 Systembeschreibung

Das DURATEC Flowmeter d.Flow verfügt über die Möglichkeit Messwerte im Gerät zu speichern oder über die RS232-Schnittstelle auszugeben. Mittels der d.Flow Reader Software stehen folgende Funktionen zur Verfügung:

- Nachträgliches Ausdrucken von auf dem d.Flow gespeicherten Reports (Messprotokolle)
- direktes Aufzeichnen & Speichern von Reports in unveränderbarem Format auf dem Computer

.....

- Öffnen von Reports, welche mit der Software aufgenommen wurden
- Drucken von Reports (Papier oder PDF)
- Eingabemaske für Daten des Prüflings
- Eingabemaske für das Report Setup

# 3 Inbetriebnahme

### 3.1 Installation der Gerätetreiber und Programme

Der USB-Stick enthält die benötigte Setup-Datei.

Zur Installation folgendes Programm starten:

Setup dFlow Reader.exe

- → Installiert bei Bedarf den Schnittstellentreiber von FTDI
  - → installiert die Software "dFlow Reader"

[Hinweis : evtl. sind hierfür Administratorrechte für Ihren Computer erforderlich]

Nach der Installation finden Sie eine Verknüpfung "dFlow Reader" auf Ihrem Desktop, als auch im Startmenü.

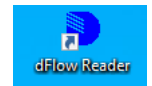

## 3.2 Installation des Datenkabels

Das RS232-USB Adapterkabel mit der Aufschrift "dFlow Reader" wird mit dem RS232-Anschluss auf der Rückseite des Flowmeters und dem USB-Anschluss des Computers verbunden.

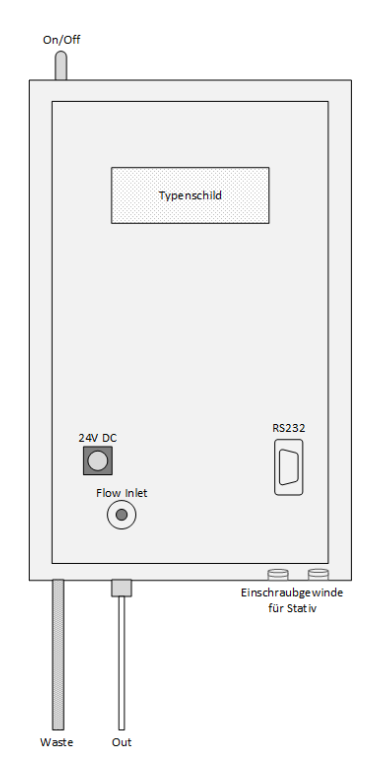

#### ! Wichtig !

Das RS232-USB-Adapterkabel ist kein gewöhnlicher RS232-USB-Adapter. Das Kabel verfügt über eine Dongle-Funktion -> die Software funktioniert ausschließlich mit diesem Kabel.

# 4 Bedienung

|                                    |       | The menu                         |
|------------------------------------|-------|----------------------------------|
| dFlow Reader - new file            | - 🗆 X | dFlow Reader - new file          |
| <u>F</u> ile <u>S</u> ettings Info |       |                                  |
| 🗅 💕 🛃 🦪    🕨 🔳                     |       | <u>File</u> <u>Settings</u> Info |
|                                    |       | New Ctrl+N                       |
|                                    |       | 🚰 <u>O</u> pen Ctrl+O            |
|                                    |       | 🛃 <u>S</u> ave Ctrl+S            |
|                                    |       | Save <u>a</u> s                  |
|                                    |       | Print Ctrl+P                     |
|                                    |       | A Preview                        |
|                                    |       | Page Setup                       |
|                                    |       |                                  |
|                                    |       | Quit Ctrl+Q                      |
|                                    |       |                                  |
|                                    |       | Setting Menu                     |
|                                    |       | 횔 dFlow Reader - new file        |
|                                    |       | File Settings Info               |
|                                    | v .   | 🗋 📔 Report Setup                 |
| Port dFlow opened                  | :     | Eont Printer                     |
| Startbildschirm Softwa             | are   |                                  |
|                                    |       | Font Screen                      |

Ella Manu

## 4.1 Print Mode Flowmeter einstellen

Um die Daten vom Flowmeter an den Computer übertragen zu können, muss am Flowmeter der Printer Mode auf *"flow & time"* eingestellt werden.

#### Setup / Format / Printer Mode → flow & time

(siehe auch : Bedienungsanleitung Flowmeter Kapitel 4.3)

## 4.2 Übertragen von gespeicherten Reports

Falls während der Messung das Flowmeter nicht direkt an ein Computer angeschlossen ist, können die Messwerte als Report auf dem Flowmeter gespeichert werden. Im Nachgang können Sie das Flowmeter an den Computer anschließen und die d.Flow Reader Software öffnen. Über die Print Funktion im Report Modus des Flowmeters kann der Report an den Computer übertragen werden.

#### Report / Open Report / Print

(siehe auch : Bedienungsanleitung Flowmeter Kapitel 4.5)

```
dFlow Reader - new file
                                                                                                                                ×
   <u>File</u> <u>Settings</u> Info
  🗋 💕 🛃 🎒 🛛 🕨 🔳
       *** Calibration Report ***
 Date/Time 15-11-2023 11:12:26
                                                 DURATEC
Tester Company
rester Name MH
Flowmeter Type DURATEC dFlow
Flowmeter Serial 2022-002
                                                              2022-002
Pump Manufacturer
Pump Model
Pump Serial
Pump Flow [ml/min]
                                                                                      Test
                                                                                    Test
                                                                                  11111
      --Time--

        --Time--
        --Flow--

        11:12:32
        1.0186 ml/min

        11:12:51
        1.0187 ml/min

        11:13:11
        1.0191 ml/min

        11:13:30
        1.0190 ml/min

        11:13:49
        1.0192 ml/min

        11:14:09
        1.0189 ml/min

        11:14:28
        1.0189 ml/min

        11:14:28
        1.0191 ml/min

        11:15:07
        1.0191 ml/min

        11:15:26
        1.0193 ml/min

                                                                  --Flow--
         Signature
   Signature
```

Beispiel übertragener Report

Danach kann der Report auf dem Computer gespeichert und/oder gedruckt (Papier oder PDF) werden.

## 4.3 Aufzeichnen von Reports

#### 4.3.1 Report Settings

| Report Setup X             |
|----------------------------|
| Tester Company DURATEC     |
| Tester Name Matthias Hönig |
| Number of Measurements 10  |
| OK Abbrechen               |

| 陷 dFlow Reader - new file |              |           |  |  |
|---------------------------|--------------|-----------|--|--|
| File                      | Settings     | Info      |  |  |
| 🗋 🖻                       | Repo         | ort Setup |  |  |
|                           | Font Printer |           |  |  |
|                           | Font         | Screen    |  |  |

Angaben zum Prüfer & wieviel Messwerte aufgezeichnet werden sollen

| Schriftart                                                                      |                                                                          |                                                             | ×               |
|---------------------------------------------------------------------------------|--------------------------------------------------------------------------|-------------------------------------------------------------|-----------------|
| <u>S</u> chriftart:<br>Courier New<br>Consolas<br>Courier New<br>Lucida Console | Schriftschnitt:<br>Standard<br>Standard<br>Kursiv<br>Fett<br>Fett Kursiv | Schriftgrad:<br>12<br>14<br>16<br>18<br>20<br>22<br>24<br>V | OK<br>Abbrechen |
| Effekte<br>Durchgestrichen<br>Unterstrichen                                     | Beispiel<br>AaBbYy:<br>S <u>k</u> ript:<br>Westlich                      | Zz                                                          |                 |

Einstellen der Schriftparameter für Anzeige & Ausdruck

.....

#### 4.3.2 Aufzeichnung des Reports starten

Durch Drücken von P öffnet sich ein Fenster, bei welchem die Angaben zum Prüfling und die zu prüfende Flussrate eingegeben werden können.

| Pump Data X               |
|---------------------------|
| Pump Manufacturer Agilent |
| Pump Model G1314          |
| Pump Serial US2345678     |
| Pump Flow [ml/min] 1.00   |
| OK Abbrechen              |

Durch bestätigen mit "OK" startet die Aufzeichnung.

| dFlow Reader - new file          |                 | - 🗆 🗙 |   |
|----------------------------------|-----------------|-------|---|
| <u>File</u> <u>Settings</u> Info |                 |       |   |
| E D 💕 🖬 🥔    🕨 🔳                 |                 |       |   |
| *** Calibratic                   | n Report ***    |       |   |
| Date/Time 07-0                   | 2-2025 09:23:56 | ;     |   |
| Tester Company                   | DURATEC         | :     |   |
| Tester Name                      | Matthias Hönig  | í -   |   |
| Flowmeter Type                   | d.Flow          | 1     |   |
| Flowmeter Serial                 | 2024-040        | )     |   |
| Pump Manufacturer                | Agilent         |       |   |
| Pump Model                       | G1314           |       |   |
| Pump Serial                      | US2345678       |       |   |
| Pump Flow [ml/min                | ] 1.00          | 1     |   |
|                                  |                 |       |   |
| Time                             | Flow            |       |   |
| 09:46:41                         | 1.0089 ml/min   |       |   |
| 09:47:02                         | 1.0088 ml/min   |       |   |
| 09:47:24                         | 1.0097 ml/min   |       |   |
| 09:47:45                         | 1.0099 ml/min   |       |   |
| 09:48:06                         | 1.0114 ml/min   |       |   |
| 09:48:28                         | 1.0109 ml/min   |       |   |
| 09:48:49                         | 1.0141 ml/min   |       |   |
| 09:49:10                         | 1.0156 ml/min   |       |   |
| 09:49:31                         | 1.0165 ml/min   |       |   |
| 05:45:55                         | 1.0130 m1/m1n   |       |   |
|                                  |                 |       |   |
|                                  |                 |       |   |
|                                  |                 |       |   |
| Signature                        |                 |       | Ŧ |
| Port dFlow opened                |                 |       |   |

Die Messwerte erscheinen dann nach und nach im Anzeigefeld. Sobald alle Messwerte aufgezeichnet sind, erscheint die Unterschriftszeile.

#### 4.4 Reports speichern / drucken / öffnen

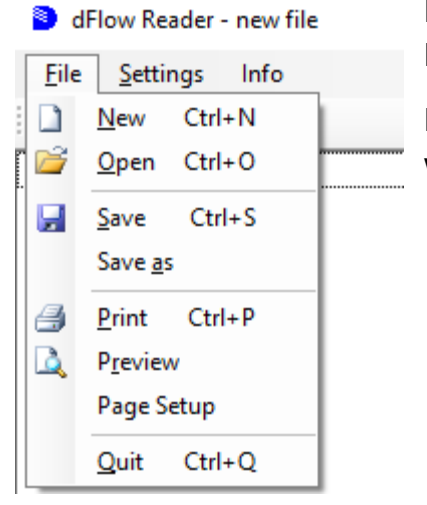

Reports können in einen speziellen unveränderbarem Format abgespeichert werden.

Reports können als Papier- oder PDF-Version gedruckt werden.

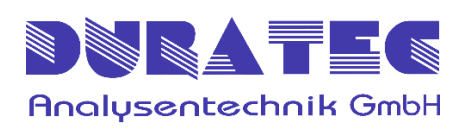

DURATEC Analysentechnik GmbH Rheinauer Straße 4 D-68766 Hockenheim info@duratec.de www.duratec.de